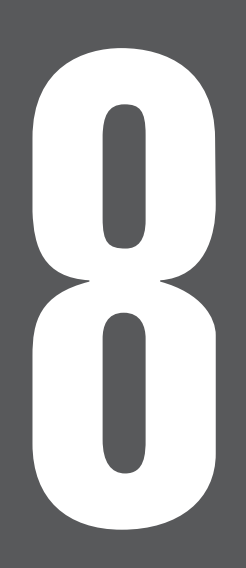

# 第8章 出馬表を競馬新聞風に印刷する

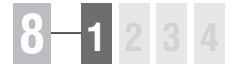

### 8-1 出馬表から印刷

競馬道Pro3は[新聞印刷]機能を搭載しており、出馬表データを競馬新聞風に 印刷できます。馬柱は横組み、縦組みの双方が印刷可能ですので、使い慣れた方 を利用してください。新聞には予想理論による予想印を入れることもできます。

### レース毎に新聞を印刷する

●メインメニューの[出馬表]から [出馬表・開催日検索]を選択し ます。[出馬表検索]の画面が開 いたら、新聞印刷を行なうレース を選択してください。ここまでの 手順は5章で解説した[出馬表の 表示]と同様です(→84ページ)。

| 2002年 💌 2回小                                                                                                    | 倉6日目                                                                                                    |                                                                                                    | 2回新潟6日目                                                                                                    | <br>2回函館6日日                                                                                                    |                                                                                                    |
|----------------------------------------------------------------------------------------------------|----------------------------------------------------------------------------------------------------|----------------------------------------------------------------------------------------------------|----------------------------------------------------------------------------------------------------|----------------------------------------------------------------------------------------------------|----------------------------------------------------------------------------------------------------|
| R     I     I | レース名<br>(歳未勝利)<br>(歳未勝利)<br>(歳未勝利)<br>(歳未勝利)<br>(意未勝利)<br>(意未勝利)<br>(意告00万下<br>)(歳上500万下<br>)(歳上500万下<br>)(表計約)<br>(500万下<br>ます~S)<br>1600<br>(歳上500万下<br>まっ少之を行う | <b>距離</b><br><b>グ1000</b><br>ダ1700<br>芝1200<br>芝1200<br>芝1200<br>芝1800<br>芝1800<br>芝1800<br>芝1800<br>ジ1700 | R     レース名       1     3(株井豚利)       2     3(株井豚利)       3     3(株井豚利)       3     3(株井豚利)       5     3(株井豚利)       5     3(株井豚利)       6     3(株井豚利)       6     3(株井豚利)       7     3(株井豚利)       9     3(株井豚利)       9     3(株井豚利)       9     3(株井豚和)       9     3(株井豚和)       9     3(株井豚和)       9     3(株井豚和)       10     5(株市林豚)       10     5(株市林豚)       10     5(株市林豚)       11     5(株市林豚)       12     3(株上600万下 | R     レース名       1     3歳未勝利       2     3歳未勝利       3     3歳未勝利       4     3歳未勝利       5     2,50万下       5     3歳上島の万下       5     3歳上島の万下       5     3歳上島の万下       10     3歳4500万下       11     UH2将 FOFEN       12     七重浜特別1000       麦     二 | 第1700<br>ダ1700<br>ダ1700<br>ダ1700<br>芝1200<br>ダ1700<br>芝1200<br>芝2000<br>芝2000<br>芝2000<br>芝2000<br>芝1200<br>ブ1000 |

印刷したいレースの出馬表が開いたら、「拡張コマンド」から「新聞印刷」を選択するか、拡張ボックスの新聞印刷ボタンをクリックすると、「印刷」のウインドウが開きます。

| 🛃 競馬道Professional3 - [2002 2新6 11R 第37回 関屋記念] |                                 |  |  |  |  |
|-----------------------------------------------|---------------------------------|--|--|--|--|
| 🏢 ファイル(E) 出馬表(D) 検索(S) 予想(Y) 集                | 計(T) チェック・メモ(M) 拡張コマンド(E) 表示(V) |  |  |  |  |
| 2回新潟6日目11R 第37回 関屋記念                          | 成績( <u>R</u> )                  |  |  |  |  |
| 2002年 7月28日 3歲上OPEN(G3) (混)(特指) 別定            | 芝左外A 1600m 14頭ス()               |  |  |  |  |
| ペース M 推定タイム 良1.3                              | 1.9 重 1.34.0 新聞印刷(P)            |  |  |  |  |
| 基準タイム 1.31.8 マグナーテン                           | - 丁/思(1) 5<br>5f エージーント(A)      |  |  |  |  |
| JRAレコード 1.31.5 ゼンノエルシド                        | 5、取消·垂替(C)                      |  |  |  |  |
|                                               | 前のレース(日)                        |  |  |  |  |
| 出馬表  対戦表  オッズ  調教情報  騎手コメン                    | ト   次走へのメモ   詳 次のレース(N)         |  |  |  |  |
| 枠 馬 予想 馬CK 馬名                                 |                                 |  |  |  |  |
| <u>1 1 ▲ アグネススペシャル</u>                        | <u>牡5 56</u> 想定出馬表作成(E)         |  |  |  |  |
| 2 2 サイレントセイバー                                 | 牡 7 56 出馬表集計(D)                 |  |  |  |  |
| 3 トウショウリーブ                                    | 牡5 56 馬場状態(B) ▶                 |  |  |  |  |
| ▲ 4 △ ビッグフリート                                 | 牡4 56 問易出馬表(仏) ▶                |  |  |  |  |
| ↓ 4 5 O ウインブレイズ                               | 115 56 対戦表表示レース(U) ト            |  |  |  |  |
| 4 6 ダイワジアン                                    | 116 56 オッズ種が(1)                 |  |  |  |  |
| 5 7 ミデオンビット                                   | 牡5 56 B *                       |  |  |  |  |
| 15 8 ◎ マグナーテン                                 | 1206 56 ダンチヒ                    |  |  |  |  |

③[用紙のサイズ]や[印刷方向] 等を設定してください。馬柱の [縦組み][横組み]にかかわらず、 印刷方向は必ず[縦]を選択しま す。[横]で印刷すると、馬柱が 用紙1枚に収まりませんので注意 してください。設定が終了したら [印刷]をクリックします。[馬柱 の印刷方向]設定については 146ページをご覧ください。 [印刷]のウインドウは、お使いの プリンタやWindowsの種類によ って異なります。詳細についてはプ リンタのマニュアルやWindows のヘルプをご覧ください。

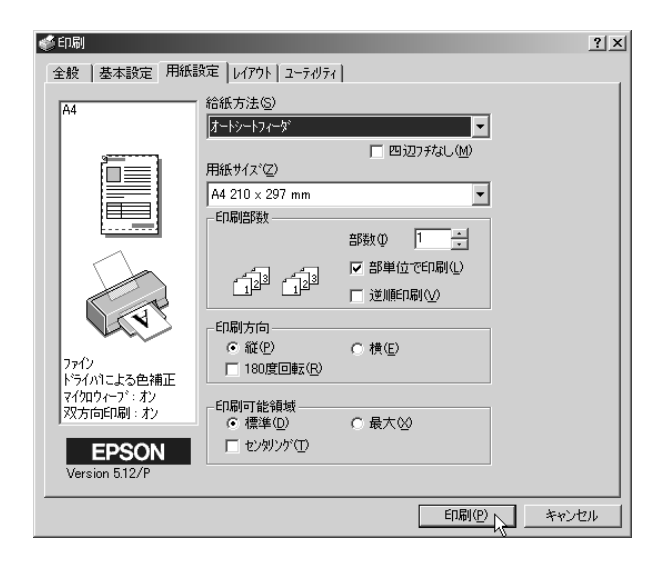

|                                                                                                    |                                                                                                    | 2002年7月28日 2回新潟第6日11レース 関屋記念 1                                                                                                    | 百                                                                                                    |
|----------------------------------------------------------------------------------------------------|----------------------------------------------------------------------------------------------------|----------------------------------------------------------------------------------------------------|----------------------------------------------------------------------------------------------------|
|                                                                                                    |                                                                                                    | 1600パー 間2100万円 JRAレコード 1.31.5 基準タイム 1.31.8 推定タイム<br>第20100万円 ビスノイエード 1.31.5 フィート 1.31.5 ストレコード 1.31.5 ストレコード 1.31.8 推定タイム 1.31.8 単定タイム 1.31.8 単定タイム 1.31.8 単定タイム                                                                                                    |                                                                                                    |
|                                                                                                    |                                                                                                    |                                                                                                    | 1                                                                                                    |
| レイティング 父 距離適性 性年齢 時 名                                                                                                    |                                                                                                    | 語 1行目=開催回次 場所 日次(〇良口稍重●重■不良) 月日 レース名 条件 頭数 斎順(〇は降着前の入線順位)<br>種 2行目=距離 コース タイム 騎手 斤重(〇はハンデ縦) ドブリンカ着用 本稿予想(降着時は確定者順)                                                                                                    |                                                                                                    |
| 枠 馬 予 若 斤<br>DRIE2R3R455 母 毛色                                                                                                    | 中央ダ石 成績 小東 高 成 植<br>市央央ダ左 成績 中山 成 成 植<br>市中央 美国 一部 一部 成 植<br>市 中央 美国 部 一部 一部 一部 一部 一部 一部 一部 一部 一部 一部 一部 一部 一                                                                                                    | 間 3行目=ペース 前3F後3F 通過順(Oは不利) 4角回った位置<br># 4行目=勝風(たけは2着風) タイム差 馬体重 発走ゲート 人気<br># 5月日=週間(時年) 5月の10                                                                                                    |                                                                                                    |
| オッズ属主へ生産者 賞                                                                                                    | 田央連対時間語 器 器 液 額 語 「 田央連対時間 田 第 第 第 田 第 田 第 田 田                                                                                                    | 電 五走前                                                                                                    | 7                                                                                                    |
| 1 1 <b>↓</b> アグネススペシャル 56.                                                                                                    | 0 0 0 0 0 0 0 0 0 0 0 0 0 0 0 0 0 0 0 0                                                                                                    | 202522026四 位57 × 205位2009 统 名57 × 16281339四 位57 @ 20252008 柄 崎56 O 18241539 藤 田5<br>5 #38,5 0mm m × 5 #33,7 mm m × 1 # #37,7 #38,8 mm m × 1 # #37,5 #35,8 mm m × 1 # #37,5 #35,8 mm m × 1 # #38,4 #                                                                                                    | 6 0<br>17 #                                                                                                    |
| Le Fabuleux     小島太       7.8     渡辺 孝男     社台ファーム                                                                                                    | $\frac{2-0-0-1}{5}$ $\frac{0-0-1}{1-0-0-1}$                                                                                                    | ○ ウインシュナイト 01 430 154 5 人気 ニホンビロニール 02 442104 4 人気 02 シャドウリング 440 117 2 人気 11 - センサンデ 436 137 1 人気 ヒズウヤンブルー 13 434 2 F<br>1 前W 板 64.4 37.1 12.7→ 東切換 80.6 38.3 12.4→ 前W 板 64.7 36.0 12.0→ 前W 板 64.8 36.2 12.7→ 茜W 新 64.1 37.2 1                                                                                                    | 2,0                                                                                                    |
| し。。<br><sup>62.1</sup> サンデーサイレンス回<br>サイレントセイバー<br>56.1                                                                                                    |                                                                                                    | ☆11東①1.5中山金杯G3時14/2東②2.2白富士SOP時 6/2名②5.5金鯱賞62時12/4東②6.9エアソムCG時16/1福②7.7七夕賞63時<br>☆202522009加 藤⑤ × 202522014江田照57 × 202542001加 藤57 18251489加 藤57 202541597高 山6                                                                                                    | 4                                                                                                    |
|                                                                                                    |                                                                                                    | ☆ M #38, 2#36, 114(回回回外 M #38, 6#33, 8回回回回内H #36, 0#37, 1回回回用M #36, 6#36, 7回回回回内H #34, 8#37, 301日3<br>1 ビッグゴールド 13 462 13+1134, コイントス - 0.4 462 5ト: 7.14 ツルマルボーイ 13 452 13>1334, ソックナンレーブ 1452 647, 1134, イーグルカフェ 13 454 145<br>0 前W # - 81 - 83, 7, 13 - 0 前W # - 82, 0, 38, 0, 13 - 0 前W # - 78, 6, 37, 11 2, → mW # - 78, 6, 37, 0, 12, → mW # - 82, 83, 1                                                                                                    | ②内<br>10.8<br>.9→                                                                                                    |
| 62.6 @サクラバクシンオー®<br>トロン・コウリープ #5 吉田                                                                                                    |                                                                                                    | 2 東@2.9パレンタイ(10)    1    版@2.2版 急杯(63)   8   1名@3./病社宮記念(1)   7   3東@5.1/京王SC(2)   14   2新@7.1/(1)   51 / 7.2/(1)                                                                                                    | 9                                                                                                    |
| 3 リバーフェイム<br>Riverman 鹿 50.                                                                                                    |                                                                                                    | 1 単本1221日 田田田田田田田田田田田田田田田田田田田田田田田田田田田田田田田田田田                                                                                                    | 9<br>四朝<br>7.反                                                                                                    |
| 3 64.9 トウショウ産業種 トウショウ抜場 3300                                                                                                    | 5 6-2-0-0 1-0-0-0                                                                                                    | 3   南坂楠 35.9 23.5 11.9/   南坂良 35.2 24.1 12.4~  南坂良 34.8 23.8 12.3~  南坂楠 36.7 24.3 12.0~  南坂楠 35.5 23.6 1<br>3 3京①4.11ンドニーT100 II 6   3東②5.4登山埼別100 III 9   4東②6.2葉山特別1000 III 3   3阪②6.5集子特別 500 III 1 2 新①7.12豊栄特別1000 II                                                                                                    |                                                                                                    |
| 4 △ <sup>®</sup> ビッグフリート 56.                                                                                                    | 0 0 - 0 - 0 - 0 0 0 - 0 - 0 0 0 0 0 0 0                                                                                                    | ◎ 14支泳1220 熊 沢56 ◎ 16支点1342 池 添56   16支息1348後 藤⑤ ○ 14支点1209デザーモ57 ◎ 16支線1318 蛯 名⑤<br>◎ M #36.0%34.9 ⑧四回中 H #36.9%34.7 ◎回回内 M #35.4%35.3 回回回約 M #34.6%35.1 ②回回内 M #34.1%34.6 回回                                                                                                    | ▲ △                                                                                                    |
| Greinton TH 2.8 WEyグ 千代田牧場 1800 100                                                                                                    | $\frac{1}{5}$ $\frac{1-0-1-1}{0-3-4-0}$ $\begin{array}{c} 1-1-0-0\\ 0-0-0-0\\ 0-0-0-0\\ 0-0-0-0\\ 0-0-0-0\\ 0-0-0-0\\ 0-0-0-0\\ 0-0-0-0\\ 0-0-0-0\\ 0-0-0\\ 0-0-0\\ 0-0-0\\ 0-0-0\\ 0-0-0\\ 0-0-0\\ 0-0\\ 0-0-0\\ 0-0\\ 0-$                                                                                                    | ○ 7 ドマイヤレース(4 468 11~ 3 浅 17 / 7 ) かジャー39 468 14~ 8 浅 ヨンブサキング(1 468 3 ~ 7 浅 13 7 ジェンアトル 466 3 ~ 1 八度(1 オオソジョンニ 468 3 ~<br>8 栗の道 82.7 40.5 12.6 → 東日神 83.7 40.3 12.2 → 栗の道 8 1.4 33.7 12.4 → 栗の道 80.2 39.0 13.1 → 栗の杯 83.4 40.0 1<br>■ エージャンゴー 11 - 11 - 11 - 11 - 11 - 11 - 11 - 11                                                                                                    | 1 \ £<br>2. 6→                                                                                                    |
| 5 0 0 0 0 0 0 0 0 0 0 0 0 0 0 0 0 0 0                                                                                                    | <b>0</b>                                                                                                    | 3 5 東回にお / JーA前間 計 1 1 1 1 1 1 1 1 1 1 1 1 1 1 1 1 1 1                                                                                                    | 6 0                                                                                                    |
| ハーモリン 部 家像:<br>フラビオー                                                                                                    | tt 0-0-1-0 0-0-0-1-0                                                                                                    | 1 m 800 3803 1 回回日子 m 800 2803 9 回回回動(8 800 4835 1回回回内) 800 4835 20 20 20 20 20 20 20 20 20 20 20 20 20                                                                                                    | 1.0                                                                                                    |
|                                                                                                    |                                                                                                    | 2002年7月28日 2回新潟第6日                                                                                                    | 11レース 関屋記念 1頁                                                                                                    |
| 6 <sub>ナショ</sub><br>ディク ■調教情報                                                                                                    |                                                                                                    | ■出走各馬の前走時コメント&メモ                                                                                                    |                                                                                                    |
| 14.7  入和間 アジネススペンヤル                                                                                                    |                                                                                                    | 「「林・孫」でがカコスパンション(「阿納尔の第二人体の時代」」にの体現を用い                                                                                                    | 今日の トミカ医療(は点くら                                                                                                    |
| ブリンホ 63.1 アジュ 助手 前回02.7.4 函W稍<br>助手 02.7.21函W箱                                                                                                    | 64.1 49.5<br>58.3                                                                                                    | [1枠1番]アグネススペシャル(1面館③巴賞 7着) 藤田騎手 トピの綺麗な馬だし<br>いようだね。メモー・リングバミ、気配は良かった。スタートは悪かったが、無理せず笑<br>3 41.3 13.0(7)馬ナリ たし、直線に向いた時にはホックセルドチカな形にだったが、声線に向いた時にはホックセルドチカムのドだったが、声線に向いた時にはホックセルドチカムのドビックトが、声線に向いた時に                                                                                                    | 、今日のような馬場は良くな<br>位。折り合いもスムーズだっ<br>・ックリ様えるレースが良さそ                                                                                                    |
| ガンホ 63.1 アジュ<br>助手     助手     前回02.7.4 園W稍       マーーー     ビアグ     ・・・・・・・・・・・・・・・・・・・・・・・・・・・・・・・・・・・・                                                                                                    | 64. 1 49. 5<br>58. 3<br>55. 5                                                                                                    | 5 37.2 13.03.直一転 しまなたね。メモー・リングの主、気気は良かた、スタートに思かったが、増速す等<br>3 4.3 13.07.周ナド したえたね。メモー・リングの主、気気は良かった、スタートに思かったが、増速す等<br>5 39.2 12.30.示強ロー<br>5 39.2 12.30.示強ロー<br>2 42.8 単分の主、気気が高いに触らしたからが、環境半球でなまる。やりいたの、<br>5 39.2 12.30.示強ロー<br>5 42.5 単分の主、気気が高いに使いたいたが、気気がしたないのであったが、                                                                                                    | 、今日のような馬場は良くな<br>位。折り合いもスムーズだつ<br>ックリ構えるレースが良さそ<br>今日は前に行っても折り合い                                                                                                    |
| ガン2 63.1 アジュ<br>動手 前回0.2 7.4 間W特<br>ア ビック 整名 追切0.2 7.2 間W特<br>オイレントセイバー<br>5 66.8 ダンデ 助手 前回0.2 7.3 間W後<br>5 66.8 ダンデ 助手 前回0.2 7.3 間W後                                                                                                    | 64. 1 49. 5<br>58. 3<br>55. 5<br>82. 8 66. 5 51. 8<br>83. 4 67. 2 52. 3                                                                                                    | 5 37.2 (13.03)値一杯<br>いたがには、メモーングルシス型のシーングルシス型の通知のため、シーングルシングルシングルシングルシングルシングルシングルシングルシングルシングルシ                                                                                                    | 、今日のような馬場は良くな<br>位。折り合いもスムーズだっ<br>ックリ構えるレースが良さそ<br>今日は前に行っても折り合い<br>しまった。メモー・出たなり                                                                                                    |
| プリン4 8.1 アジュ     助手     新田区2,7,4 面W術       マーン・・・・・・・・・・・・・・・・・・・・・・・・・・・・・・・・・・・・                                                                                                    | 64, 1 49, 5<br>58, 3<br>55, 5<br>82, 8 66, 5 51, 8<br>83, 4 67, 2 52, 3<br>80, 2 66, 6 53, 0<br>300 35, 5                                                                                                    |                                                                                                    | 、今日のような馬場は良くな<br>位。折り合いもスムーズだっ<br>ック 切構えるレースが良さそ<br>今日は前に行っても折り合い<br>しまった。メモーー出たなり<br>良かったが、今日は最初から<br>いと聞いていたので気をある                                                                                                    |
| 7                                                                                                    | 64, 1 49, 5<br>58, 3<br>82, 8 66, 5 51, 8<br>83, 4 67, 2 52, 3<br>80, 2 66, 6 53, 0<br>360 36, 43, 8<br>360 43, 8<br>360 43, 8                                                                                                    |                                                                                                    | 、今日のような馬畑は良くな<br>位。折り合いもスムーズだっ<br>つックリ構えるレースが良さそ<br>今日は前に行っても折り合い<br>しまった。メモーー出たなり<br>良かったが、今日は最初から<br>れたしたいでいたので気会を入<br>的な数馬とはいえ、抜け出し                                                                                                    |
| 7                                                                                                    | 64. 1 49. 5<br>83. 3<br>83. 4 67. 5 51.<br>80. 2 66. 5 51.<br>80. 2 66. 6 53.<br>360 35.<br>360 35.<br>360 35.<br>360 43. 8<br>364. 6 55.<br>360 43.<br>362 53.<br>6 55.<br>362 53.<br>363 4 66. 2 53.<br>363 4 66. 2 53.<br>364 6 55.<br>365.<br>365.<br>365.<br>365.<br>365.<br>365.<br>365.<br>3                                                                                                    | (14) 13 (13) 三・杯 (14) 13) アグネススペシャル (13) 第四世表 「見との物理(男子) (14) 13) アグネススペシャル (13) 第四世表 「見えのかった、スクートは差かった」 (14) 13 (12) (12) 14, 5, 5, 5, 14) 14) 14) 14) 14) 14) 14) 14) 14) 14)                                                                                                    | 、今日のような馬場は良くな<br>位。折り合いをスムーズだの<br>っククリ構えるレースが良さそ<br>今日は前に行っても折り合い<br>しまった。メモー 一 出たなり<br>良かったが、今日は最初から<br>にいと聞いていたので気合を入<br>的な観測とはつえ、抜け出<br>スムジェクスの時計も立況で進<br>しな数量くなって少し力んでし                                                                                                    |
| 7     7):24     83.1     アンラ     80.5     80.02     7.100×46       7      27.5     80.5     90.02     7.100×46     90.02     7.100×46     90.02     7.100×46     90.02     7.100×46     90.02     7.100×46     90.02     7.100×46     90.02     7.100×46     90.02     7.100×46     90.02     7.100×46     90.02     7.100×46     90.02     7.100×46     90.02     7.100×46     90.02     7.100×46     90.02     7.100×46     90.02     7.100×46     90.02     7.100×46     90.02     7.100×46     90.02     7.100×46     90.02     7.100×46     90.02     7.100×46     90.02     7.100×46     90.02     7.100×46     90.02     7.100×46     90.02     7.100×46     90.02     7.100×46     90.02     7.100×46     90.02     7.100×46     90.02     7.100×46     90.02     7.100×46     90.02     7.100×46     90.02     7.100×46     90.02     7.100×46     90.02     7.100×46     90.02     7.100×46     90.02     7.100×46     90.02     7.240×46                                                                                                    | 64.1     49.5       82.8     66.5       83.4     67.2       800     66.5       360     56.5       360     2.66.6       360     36.2       360     36.4       360     36.4       360     36.4       360     36.4       360     36.4       36.2     57.6       360     36.4       37.4     68.2     53.4       37.4     68.2     52.3       66.4     51.2     52.3                                                                                                    | (14)1番 (14) アグホススペシャル (14)都通信買 7.2) (第四時季 ) にの分離(25,4) (14)1番 (14) アグホススペシャル (14)都信信買 7.2) (第四時季 ) にの分離(25,4) (14)1 (14)1          | 、今日のような馬場は良くな<br>位、折り含いとスムーズだつ<br>ックリ構えるレースが良さそ<br>今日は前に行っても折り合い<br>しまった。メモー・出たなり<br>良かったが、今日は最初から<br>いと聞いていたので気余をない<br>がので気余をないました。<br>、本が違くなって少しわんでは、<br>、まをもなな感どいレースに<br>+ 分だったが、機算ところで、                                                                                                    |
| 7     7:24 63.1 7:25.2 助手前回2.7 7.800×ff       7     7     80.5 100×7f       5     8.5 100×7f     80.5 100×7f       5     6.6 10×7f     80.5 100×7f       6     8.5 10×7f     80.5 100×7f       7     7     7.0 10×7f       8     6.6 10×7f     80.5 100×7f       9     7.0 10×7f     80.0 7.1 10×8f       2.4     8.6 10×7f     80.0 7.1 10×8f       2.4     8.6 10×7f     80.0 7.1 10×8f       2.4     8.6 10×7f     80.0 7.1 10×8f       9     2.4 10×15     80.0 7.1 10×8f       9     2.5 10×17     80.0 7.1 10×8f       9     2.5 10×17     2.4 0×16       9     2.5 10×17     2.4 0×16       9     2.5 10×17     2.4 0×16       9     2.5 10×17     2.4 0×16       9     2.5 10×17     2.4 0×16       9     2.5 10×17     2.4 0×16       9     2.5 10×17     2.4 0×16       10     10×17     2.4 0×16       10     10×17     2.4 0×16  <                                                                                                    | 64.1     1.00     55.5       82.8     66.5     51.6       83.4     66.6     51.6       300     46.6     53.4       300     48.3     4.6       310     48.3     4.6       310     48.2     53.6       310     48.2     53.6       66.4     51.2     53.6       60.0     57.2     52.2                                                                                                    | 11 日本一年 11 日本1番)アグネスペシャル(1番節造置 7 3) 藤田崎平 トビの増減(馬) 12 日本1 日本1 日本1 日本1 日本1 日本1 日本1 日本1 日本1 日本1                                                                                                    | 、今日のような馬場は良くな<br>位、折り含いとちスムーズだら<br>ックリ構えるレースが良きそ<br>今日は前に行っても折り合い<br>良かったが、今日は最初から<br>いと聞いていたので気合をうか<br>手切たえが、今日は最初から<br>いと聞いていたので気合をない<br>ので気気をうな時計も立葉でな<br>からない<br>くが建くなって少し力んでは<br>、まともなな隠といレースに<br>+ 分だったが、続見ところで<br>いやして、<br>のでした。<br>最少となない<br>した。<br>のでした。<br>のでのでした。<br>のでのでした。<br>のでのでした。<br>のでのでした。<br>のでのでした。<br>のでのでした。<br>のでのでのでした。<br>のでのでのでのでのでのでのでのでのでのでのでのでのでのでのでのでのでのでので                                                                                                    |
| 7                                                                                                    | 64, 1     40     53       82, 8     64, 7     52       83, 4     67, 2     52       80, 2     66, 6     53       300     303     41       331, 4     67, 2     52       302     46, 2     53       303     47, 2     53       304     63, 2     69, 2     53       60, 4     61, 2     53     54       83, 2     67, 2     52     56       69, 0     90, 0     52     56                                                                                                    | 11 (1) 第二十 (1) 第二十 (1) 第二年 (1) 第二年 (1) | 、今日のような馬場は良くない<br>低、前り合いもスムーズだっ<br>ックフ 損えるレーズが良きで<br>うりつうに、メモーニーはため<br>しまった。メモーニーはため<br>いた問いていたので気音を入<br>手がえたが、低け出し<br>いた問いていたので気音を入<br>、があったが、今日は最初から<br>いた問いていたので気音を入<br>、まけ出し<br>しまった。、まけ出し<br>しまった。<br>しまった。<br>した。<br>しまった。<br>した。<br>しまった。<br>した。<br>した。<br>した。<br>した。<br>した。<br>した。<br>した。<br>し                                                                                                    |
| 7)-26 83.17 アシュ<br>80 97     助手前回20 7.280Wh<br>80020 7.210Wh<br>80020 7.210Wh<br>80020 7 | 64,1 40,5 53,5<br>82,8 46,7 2,5 51,<br>83,4 47,2 52,<br>80,2 66,6 53,0<br>300 35,4 66,5 33,0<br>300 35,4 66,2 33,4 66,2 33,4 66,2 53,<br>83,4 66,2 53,<br>64,4 51,2 53,<br>66,4 55,2 54,5 54,5 54,5 54,5 54,5 54,5 54                                                                                                    | 11 (1) 第一一 (1) 第一一 (1) 第二目 (1) 第一 (1) 第二目 (1) 第一 (1) 第二目 (1) 第一 (1) 第二目 (1) 第二目 (1) 第二目 (1) 第二目 (1) 第二目 (1) 第二目 (1) 第二目 (1) 第二目 (1) 第二目 (1) 第二目 (1) 第二目 (1) 第二目 (1) 第二目 (1) 第二目 (1) 第二目 (1) 第二目 (1) 第二日 (1) 第二日 (1) 11 11 11 11 11 11 11 11 11 11 11 11 1                                                                                                    | 、今日のような馬場は良くな<br>(2)、町均らもシスーズだっ<br>マック 現象 としーズが良き<br>クロ目前に行っても折ら合い<br>しまった。メモーー出たなり<br>リーズの「小の」とが、今日は最初から<br>いと問いていたので気気を入<br>リーズンでは折ちる原で使<br>リーズをなるでなって少しろんでし<br>イナパンでしたが、勝負ころ<br>なったが、勝負ことで<br>していたって気が、「していた」で<br>なったが、「していた」で<br>していたっていた。<br>単点となるので<br>リーズでもない。<br>日本でした。<br>していたった。<br>日本でした。<br>日本でした。<br>日本でつた。<br>日本でした。<br>日本でした。<br>日本で<br>日本で<br>日本で<br>日本で<br>日本で<br>日本で<br>日本で<br>日本で<br>日本<br>日本で<br>日本で                                                                                                    |
| $ \begin{array}{ c c c c c c c c c c c c c c c c c c c$                                                                                                    | 64     1     69     58     58     58     58     58     58     58     58     58     58     58     58     58     58     58     58     58     58     58     58     58     58     58     58     58     58     58     58     58     58     58     58     58     58     58     58     58     58     58     58     58     58     58     58     58     58     58     58     58     58     58     58     58     58     58     58     58     58     58     58     58     58     58     58     58     58     58     58     58     58     58     58     58     58     58     58     58     58     58     58     58     58     58     58     58     58     58     58     58     58     58     58     58     58     58     58     58     58     58 </td <td>11年1日1日1日1日1日1日1日1日1日1日1日1日1日1日1日1日1</td> <td>、今日のような馬場は良くな<br/>(ム、町均らしなムーズだ)。<br/>マック 「様人もレーズが良き<br/>マック」様人もレーズが良き<br/>「日本のため」、チモー 出たない<br/>しまった。チモー 出たない<br/>しまった。チモー 出たない<br/>しまった。チモー 出たない<br/>しまった。チモー 出たない<br/>しまった。チモー 出たない<br/>しまった。チモー したので気色を入<br/>いたので気色を入したので気色を入<br/>いたので気をしたい<br/>しまった。<br/>メモンない<br/>したのです。<br/>したりですた。<br/>したりですた。<br/>したりですた。<br/>したりできたい<br/>しまった。<br/>したりできたい<br/>したりですた。<br/>したりできたい<br/>したりできたい<br/>したりできたい<br/>したりできた。<br/>したりできたい<br/>したりできた。<br/>したりできた。<br/>したりで<br/>したりできた。<br/>したりできた。<br/>したりできた。<br/>したりできた。<br/>したりできた。<br/>したりできた。<br/>したりできた。<br/>したりできた。<br/>したりできたりできた。<br/>したりできた。<br/>したりできた。<br/>したりできた。<br/>したりできた。<br/>したりできた。<br/>したりできた。<br/>したりできた。<br/>したりできた。<br/>したりできた。<br/>したりできた。<br/>したりできた。<br/>したりできた。<br/>したりできた。<br/>したりできた。<br/>したりで、<br/>したり<br/>したりできた。<br/>したり<br/>したり<br/>したり<br/>したり<br/>したり<br/>したり<br/>したり<br/>したり<br/>したり<br/>したり</td>                                                                                                    | 11年1日1日1日1日1日1日1日1日1日1日1日1日1日1日1日1日1                                                                                                    | 、今日のような馬場は良くな<br>(ム、町均らしなムーズだ)。<br>マック 「様人もレーズが良き<br>マック」様人もレーズが良き<br>「日本のため」、チモー 出たない<br>しまった。チモー 出たない<br>しまった。チモー 出たない<br>しまった。チモー 出たない<br>しまった。チモー 出たない<br>しまった。チモー 出たない<br>しまった。チモー したので気色を入<br>いたので気色を入したので気色を入<br>いたので気をしたい<br>しまった。<br>メモンない<br>したのです。<br>したりですた。<br>したりですた。<br>したりですた。<br>したりできたい<br>しまった。<br>したりできたい<br>したりですた。<br>したりできたい<br>したりできたい<br>したりできたい<br>したりできた。<br>したりできたい<br>したりできた。<br>したりできた。<br>したりで<br>したりできた。<br>したりできた。<br>したりできた。<br>したりできた。<br>したりできた。<br>したりできた。<br>したりできた。<br>したりできた。<br>したりできたりできた。<br>したりできた。<br>したりできた。<br>したりできた。<br>したりできた。<br>したりできた。<br>したりできた。<br>したりできた。<br>したりできた。<br>したりできた。<br>したりできた。<br>したりできた。<br>したりできた。<br>したりできた。<br>したりできた。<br>したりで、<br>したり<br>したりできた。<br>したり<br>したり<br>したり<br>したり<br>したり<br>したり<br>したり<br>したり<br>したり<br>したり                                                                                                    |
| 7                                                                                                    | 64     1     69     58     58     58     58     58     58     58     58     58     58     58     58     58     58     58     58     58     58     58     58     58     58     58     58     58     58     58     58     58     58     58     58     58     58     58     58     58     58     58     58     58     58     58     58     58     58     58     58     58     58     58     58     58     58     58     58     58     58     58     58     58     58     58     58     58     58     58     58     58     58     58     58     58     58     58     58     58     58     58     58     58     58     58     58     58     58     58     58     58     58     58     58     58     58     58     58     58     58     58 </td <td>(1時1番) ワグホスペシャル(1日銀石造工業 第) 銀田時本 トビの分離20番() 31、310.01 単一杯 (1日銀石造工業) 銀田 (1日銀石造工業) 銀田 (1日銀石造工業) 10.01 単一杯 (1日銀石造工業) 10.01 単一杯 (1日銀石造工業) 10.01 単一杯 (1日銀石造工業) 10.01 単一杯 (1日銀石造工業) 10.01 単一杯 (1日銀石造工業) 10.01 単一杯 (1日銀石造工業) 10.01 単一杯 (1日銀石造工業) 10.01 単一杯 (1日銀石造工業) 10.01 単一杯 (1日銀石造工業) 10.01 単一杯 (1日名量工業) 10.01 単一杯 (1日名量工具) 10.01 単一杯 (1日名量工具) 10.01 単一杯 (1日名量工具) 10.01 単一杯 (1日名量工具) 10.01 単一杯 (1日名量工具) 10.01 単一杯 (1日名量工具) 10.01 単一杯 (1日名量工具) 10.01 単一杯 (1日名量工具) 10.01 単一杯 (1日名量工具) 10.01 単一杯 (1日名量工具) 10.01 単一杯 (1日名量工具) 10.01 単一和 (1日名量工具) 10.01 単一和 (1日</td> <td>、今回のような馬場は直くない。<br/>取り合いなムーズださ<br/>グックリ環スもレーズが含ま<br/>のしまったが、タモーロンズが含まで<br/>しまったが、タモーロンズが含までした。<br/>しまったが、タモーロンズが<br/>しまったが、シモーロンズが<br/>しまったが、シモーロンズが<br/>しまったが、そモーロンズが<br/>しまったが、そモーロンズが<br/>のかったが、日本の一次である<br/>した。<br/>取りたいたのであるため、<br/>調はまたで、<br/>なが感えないしーズに<br/>したがたった。<br/>調はまたで、<br/>なが感えないしたが、<br/>したで、<br/>またるである<br/>にレーズでに、<br/>デモの、<br/>しまったが、<br/>高粱はまたで、<br/>また、<br/>したで、<br/>たた、<br/>のを自分の<br/>した。<br/>したで、<br/>たた、<br/>のを自分の<br/>した。<br/>した、<br/>した。<br/>した、<br/>した。<br/>した。<br/>した。<br/>した。<br/>した。<br/>した。<br/>した。<br/>した。</td> | (1時1番) ワグホスペシャル(1日銀石造工業 第) 銀田時本 トビの分離20番() 31、310.01 単一杯 (1日銀石造工業) 銀田 (1日銀石造工業) 銀田 (1日銀石造工業) 10.01 単一杯 (1日銀石造工業) 10.01 単一杯 (1日銀石造工業) 10.01 単一杯 (1日銀石造工業) 10.01 単一杯 (1日銀石造工業) 10.01 単一杯 (1日銀石造工業) 10.01 単一杯 (1日銀石造工業) 10.01 単一杯 (1日銀石造工業) 10.01 単一杯 (1日銀石造工業) 10.01 単一杯 (1日銀石造工業) 10.01 単一杯 (1日名量工業) 10.01 単一杯 (1日名量工具) 10.01 単一杯 (1日名量工具) 10.01 単一杯 (1日名量工具) 10.01 単一杯 (1日名量工具) 10.01 単一杯 (1日名量工具) 10.01 単一杯 (1日名量工具) 10.01 単一杯 (1日名量工具) 10.01 単一杯 (1日名量工具) 10.01 単一杯 (1日名量工具) 10.01 単一杯 (1日名量工具) 10.01 単一杯 (1日名量工具) 10.01 単一和 (1日名量工具) 10.01 単一和 (1日     | 、今回のような馬場は直くない。<br>取り合いなムーズださ<br>グックリ環スもレーズが含ま<br>のしまったが、タモーロンズが含まで<br>しまったが、タモーロンズが含までした。<br>しまったが、タモーロンズが<br>しまったが、シモーロンズが<br>しまったが、シモーロンズが<br>しまったが、そモーロンズが<br>しまったが、そモーロンズが<br>のかったが、日本の一次である<br>した。<br>取りたいたのであるため、<br>調はまたで、<br>なが感えないしーズに<br>したがたった。<br>調はまたで、<br>なが感えないしたが、<br>したで、<br>またるである<br>にレーズでに、<br>デモの、<br>しまったが、<br>高粱はまたで、<br>また、<br>したで、<br>たた、<br>のを自分の<br>した。<br>したで、<br>たた、<br>のを自分の<br>した。<br>した、<br>した。<br>した、<br>した。<br>した。<br>した。<br>した。<br>した。<br>した。<br>した。<br>した。                                                                                                    |
| 7     →→→     ●●●     ●●●     ●●●     ●●●     ●●●     ●●●     ●●●     ●●●     ●●●     ●●●     ●●●     ●●●     ●●●     ●●●     ●●●     ●●●     ●●●     ●●●     ●●●     ●●●     ●●●     ●●●     ●●●     ●●●     ●●●     ●●●     ●●●     ●●●     ●●●     ●●●     ●●●     ●●●     ●●●     ●●●     ●●●     ●●●     ●●●     ●●●     ●●●     ●●●     ●●●     ●●●     ●●●     ●●●     ●●●     ●●●     ●●●     ●●●     ●●●     ●●●     ●●●     ●●     ●●●     ●●     ●●     ●●     ●●     ●●     ●●     ●●     ●●     ●●     ●●     ●●     ●●     ●●     ●●     ●●     ●●     ●●     ●●     ●●     ●●     ●●     ●●     ●●     ●●     ●●     ●●     ●●     ●●     ●●     ●●     ●●     ●●     ●●     ●●     ●●     ●●     ●●     ●●     ●●     ●●     ●●     ●●     ●●     ●●                                                                                                         | 64, 1     40, 5     5     5     5     5     5     5     5     5     5     5     5     5     5     5     5     5     5     5     5     5     5     5     5     5     5     5     5     5     5     5     5     5     5     5     5     5     5     5     5     5     5     5     5     5     5     5     5     5     5     5     5     5     5     5     5     5     5     5     5     5     5     5     5     5     5     5     5     5     5     5     5     5     5     5     5     5     5     5     5     5     5     5     5     5     5     5     5     5     5     5     5     5     5     5     5     5     5     5     5     5     5     5     5     5     5                                                                                                        | 11 (1) 単一杯 11 (1) 単一杯 11 (1) 単 11 (1) 単 11                                                                                                    | 、今日のような馬場は直くない。<br>低、町均合いなムーズださ<br>つっつり場くなしーズが自ち<br>りっつり、様々なしーズが自ち<br>しまったが、クモーロは最新から<br>いと聞いていたのでききなージー<br>しまったが、クモーロは最新から<br>いと聞いていたのでききなく<br>あないそうで的ドレスをしたが、<br>まなしキンでの時としれなどし、<br>まなしまないたがら、選中はし<br>くが聞くなって少しりんでし、<br>まなもない間をしいたがら、<br>このを見たから、<br>このを見たから、<br>このを見たから、<br>したでしたがる高がわったが、<br>したでしたがる高がわったが、<br>というなり、学校のものにからした。<br>しいと聞いていたのできままれで、<br>したでしたがる高がわったが、<br>したりないためできた。<br>しいと見たがる高がわったが、<br>したりないためできた。<br>しいと思いたがる高があったが、<br>したりなしたのを見合かでした。<br>しいと思いたがる高があったが、<br>したりないためを見合かでした。<br>しいと見たが、<br>したりないためできた。<br>したりためでした。<br>したりないためできた。<br>したりないためできた。<br>したりないためできた。<br>したりためでした。<br>したりないためできた。<br>したりないためできた。<br>したりためでした。<br>したりためでした。<br>したでしたのできためでした。<br>したでしためでした。<br>したりためでした。<br>したりためでした。<br>したりためでした。<br>したりためでした。<br>したりためでしたりためでした。<br>したりためでした。<br>したりためでした。<br>したりためでした。<br>したりためでした。<br>したりためでした。<br>したりためでした。<br>したりためでした。<br>したりためでしたりためでした。<br>したりためでしためでした。<br>したりためでした。<br>したりためでした。<br>したりためでしためでした。<br>したりためでした。<br>したりためでしためでした。<br>したりためでした。<br>したりためでした。<br>したりためでしためでした。<br>したりためでした。<br>したりためでしためでした。<br>したりためでした。<br>したりためでした。<br>したりためでしためでした。<br>したりためでしためでしためでした。<br>したりためでしためでしためでしためでしためでしためでした。<br>したりためでしためでしためでしためでした。<br>したりためでしためでした。<br>したりためでした。<br>したりためでしためでした。<br>したりためでしためでしためでしためでしためでしためでしためでした。<br>したりためでしためでしためでしためでしためでしためでしためでしためでしためでしためでし                                                                                                    |
| 7)-26 83.7 72-3     助手前回(2)-7.7 4回 Wiện       7                                                                                                    | 64, 1 40, 53, 53, 54, 55, 51, 53, 53, 46, 72, 52, 53, 54, 54, 54, 54, 54, 54, 54, 54, 54, 54                                                                                                    | 11 (1) 単一杯 11 (1) 単一杯 11 (1) 単一杯 11 (1) 単一杯 11 (1) 単一杯 11 (1) 単一杯 11 (1) 単一杯 11 (1) 単一杯 11 (1) 単一杯 11 (1) 単一杯 11 (1) 単一杯 11 (1) 単一杯 11 (1) 単一杯 11 (1) 単一杯 11 (1) 単一杯 11 (1) 単一杯 11 (1) 単一杯 11 (1) 単 11 (1) 単 11                                                                                                    | 、今回のような馬場は良くない<br>低、新り合いもスーズださ<br>マックフ 得えるレーズが良き<br>マックフ 得えるレーズが良き<br>リック しまったが、シーズにしていたのでした。<br>しまった。メモーーは思想から<br>しいと思いていたのでできた。<br>テモーは思想から<br>いと思いていたのでできた。<br>マスロークなどのしたのでし<br>またないかなどのとしたのでし<br>、またもなないレーズに<br>、デモ・ないで特徴した。<br>マスロークなどのしたのでし<br>きまた。<br>マスロースなど、設計は<br>の違いしたのでしたのでし<br>ままたないしたのでし<br>またないかないためでは<br>またまないのでいたので<br>きままれずに、デモ・も良いのでいた。<br>そのできたったりを見つかだが、<br>というより、200 年ののののスパイト<br>できたったいたきを発見つかだが、<br>いたを思なくころにから使つ<br>したいたち、<br>マスロームなどの場合。<br>といたできたったのできたった。                                                                                                    |
| 7)-26 83.1 アシュ<br>80 57     助手<br>80 57     助手<br>80 502 7.1 2000 48       7                                                                                                    | 64, 1     69, 5     58, 5       83, 4     66, 5     51, 6       83, 4     67, 2     52, 3       80, 2     60, 7     52, 3       300     2     64, 5       310     2     67, 2     52, 3       40, 2     52, 3     64, 5     54, 6       83, 2     60, 7     52, 6     50, 7       60, 0     52, 6     50, 7     52, 6       60, 7     7, 7     54, 7     54, 7       60, 7     7, 7     54, 7     54, 7       100     60, 7     54, 7     54, 7                                                                                                    | 11 (1) 第二十 (1) 第二十 (1) 第二 (1) 第二 (1) 1 1 1 1 1 1 1 1 1 1 1 1 1 | 、今回のような馬場は良くない<br>低、前り合いろ人ムーズだう<br>つりつり構えるレーズが良きで<br>りつり、「おくしーズが良きで、<br>しまった。メモーー出たなり<br>しまった。メモーー出たなり<br>しまった。メモーー出たなり<br>しまった。メモーー出たなり<br>しまった。メモーーにない<br>のな感点はいた。<br>なるのかしたいのでなるを入<br>したいのでならない<br>したいのでない<br>したいのでで<br>したいのでのでで<br>したいのでで<br>したいのでで |

**8** 章

## 8-2 複数レースの新聞を印刷

複数のレースの新聞印刷をまとめて行ないたいときに、全ての出馬表を表示させ てから印刷していると手間がかかります。そんなときは、[新聞印刷]機能を利用 すれば、指定したレースの新聞を一度にまとめて印刷することができます。

#### [新聞印刷] 機能を利用する

メインメニューの[出馬表]から [新聞印刷]を選択するか、ツー ルボックスの[新聞印刷]のアイ コンをクリックすると、[新聞印 刷]ウインドウが開きます。 ここで、新聞印刷を行なうレー スを選択し、[選択レースを印刷 一覧に追加]をクリックします。 画面右の[印刷レース一覧]に、 印刷したいレースが表示されま す。

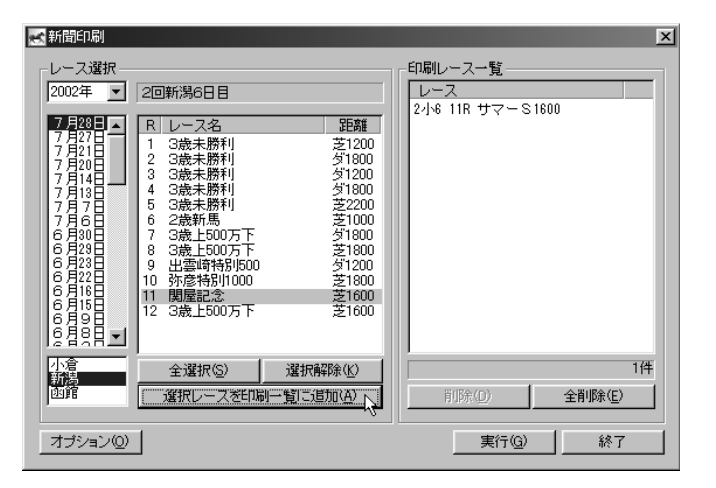

②印刷したいレースを全て[印刷レ ース一覧]に加えていきます。誤 って指定してしまった場合は[印 刷レース一覧]のボックスでその レースを指定し、[削除]ボタン をクリックすればリストから削除 されます。

印刷したいレースが全て[印刷レ ース一覧]ボックスに表示された ら[実行]ボタンをクリックして ください。以降の手順は、出馬表 から印刷した際と同様です。

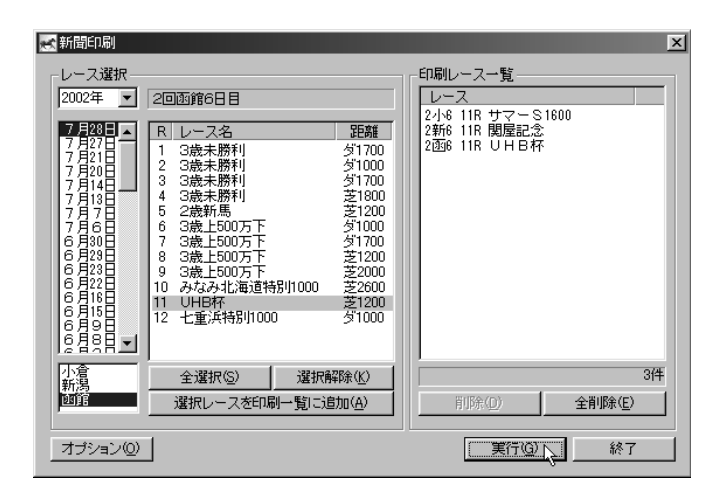

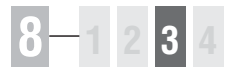

## 8-3 新聞に予想理論の印、買い目を入れる

印刷する新聞には、あらかじめ作成してある予想理論による予想結果(予想印) や、買い目を入れることもできます。印刷される予想印は、本紙印の他に予想理 論による印が5つまでとなっており、最大で6つの予想印が印刷されます。

### [レースー括予想] から印刷する

| レースー括予想<br>レース選択 —<br>2002年 - マ                                                                                           | 林馬道派田現論                                                                                                |                                                                                          | 通用レース                   | 理論名                              |
|----------------------------------------------------------------------------------------------------|----------------------------------------------------------------------------------------------------|------------------------------------------------------------------------------------------|-------------------------|----------------------------------|
| 7月27日<br>7月27日<br>7月27日<br>7月21日<br>7月21日<br>7月18日<br>7月18日<br>7月7日<br>7月7日<br>7月7日<br>7月7日<br>7月7日<br>7月7日<br>7月7日<br>7月 | 1980年1971年1月2日<br>2回小倉6日日<br>R レース名<br>1 3歳未勝利<br>3 3歳未勝利<br>3 3歳未勝利<br>4 3歳未勝利<br>6 2歳新馬<br>7 3歳よ長の万下 | 調 距離<br>14 グ1000<br>15 グ1700<br>16 芝1200<br>16 芝1200<br>16 芝1200<br>16 芝1200<br>11 芝1200 |                         | D-9524                           |
| 小言<br>新潟市<br>館<br>馬連<br>林小<br>単勝                                                                                          | 8 3歳上500万下<br>9 伊万里特别500<br>10 桜島特別1000<br>10 秋島特別1000<br>11 万丈二51500<br>12 3歳上500万下                   | 11 芝2000<br>16 芝1200<br>15 少1700<br>9 英1800<br>15 少1700                                  | H(B2:0)                 | 0 <b>1年</b><br>全相巧約(E)           |
| 液勝<br>馬単<br>3連複                                                                                                    | <u>全選択(S)</u><br>選択したレースと3                                                                             | 選択解除(K)<br>里論を適用(A)                                                                      | 子想実行(E)<br>結果表示(J) 結果必知 | オブション@<br> 間印刷10  結果を送信Q<br>  終7 |

予想理論による予想印が入った新聞の印刷は[レ ースー括予想]から行ないます。まず、メインメ ニューの[予想]から[一括予想]を選択して [レースー括予想]のウインドウを開きます。続 いて、予想したいレースと適用したい理論を選択 して[選択したレースと理論を適用]ボタンをク リックします。

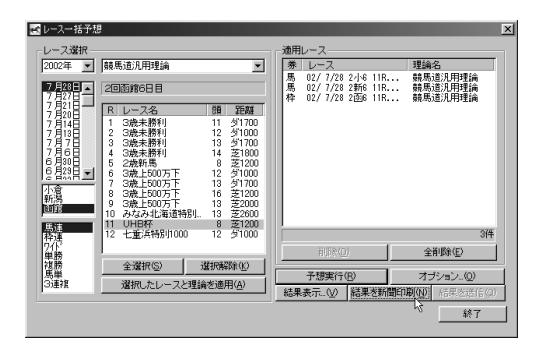

3 選択したレースの予想が全て終了すると [結果を 新聞印刷]のボタンがアクティブになりますので、 ボタンをクリックしてください。以降の手順は、 出馬表から印刷した際と同様です。

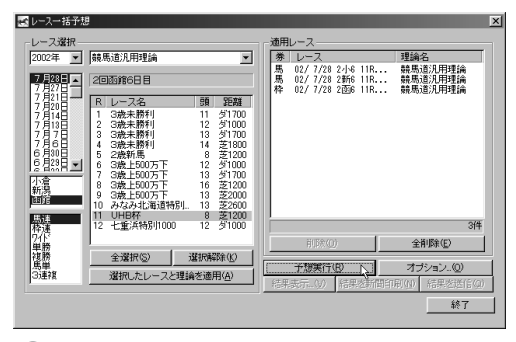

②予想したいレースと理論の組み合わせが全て [適 用レース]のボックスに表示されたら、[予想実 行]ボタンをクリックします。選択したレースの 予想が行なわれます。なお、ここまでの手順は2 章46ページ「複数のレースを一括予想する」と 同様ですので、詳細はそちらをご覧ください。

| ッドバイス         |                                                                                                    |                                                                    |  |
|---------------|----------------------------------------------------------------------------------------------------|--------------------------------------------------------------------|--|
| · 通》<br>馬馬馬馬馬 | HU−2<br>±  U−2<br>20/7/28 2966 118<br>20/7/28 2966 118<br>20/7/28 2966 118<br>20/7/28 2966 118<br>20/7/28 2966 118 | 理論名<br>積馬道2月理建論<br>積馬道2月7千千<br>関題至23理論<br>方法之(500+理論<br>之1600+重貨理論 |  |
|               | 前印令(0)                                                                                                    | 5件<br>全削除(E)                                                       |  |

競馬道Pro3の新聞印刷機能では、1枚の新聞に最大5つまでの予 想理論による予想印を印刷することができます。複数の予想印を 印刷するためには、画面にあるように同じレースに対して複数の 予想理論を組み合わせて[適用レース]のボックスに入力してい きます。一見ちレース分の新聞が印刷されるように見えますが、 [レース]が同じものは1つの馬柱にまとめて印刷されます。印刷 された新聞の予想印は、横書き新聞の場合一番左が競馬ブックの 予想印で、その右隣からの5つが予想理論による印となります。

7

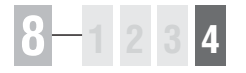

## 8-4 新聞印刷の設定

競馬道Pro3から印刷する新聞は、縦組みと横組みを切り替えることができます。 普段から利用している競馬新聞と同じ形で印刷すると見やすいでしょう。また、 カラー印刷を行なったり、新聞上で休養扱いとなる出走間隔の設定もできます。

### 新聞印刷のオプション

①新聞印刷でオプション設定を行なう方法は3通りあります。いずれも設定した内容は共通で、どれか1つを変更すれば全てに反映されます。

1) メインメニューの [オプション設定] メインメニューの [その他] から [オプション 設定]を選択し、[新聞印刷] タブを選択

 [新聞印刷]の[オプション]
[新聞印刷] ウインドウの[オプション] ボタ ンをクリック

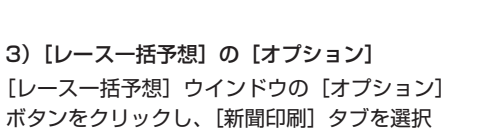

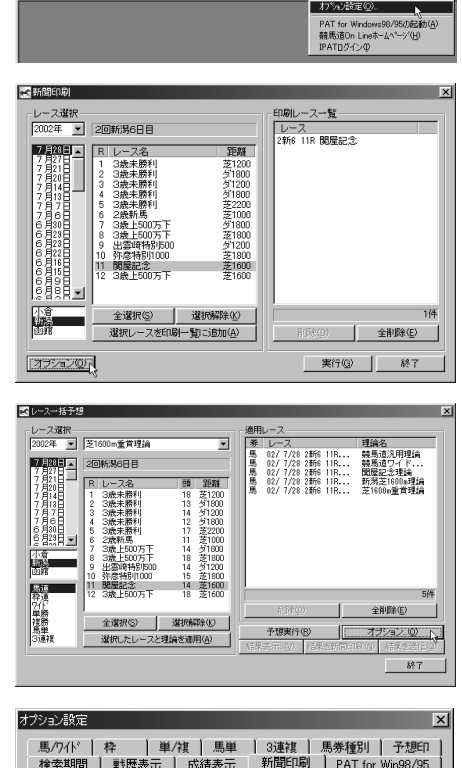

3新聞印刷の設定を行ないます。[馬柱の印刷方 向]は[横組み]と[縦組み]から、[印刷色] は[白黒]と[カラー]から選択します。[休 養]は、出走間隔がここで指定した日数以上開 いていた場合、新聞の馬柱上でレース間に太線 が表示されます。[下端]は、印刷の下端(縦 組みの場合は右端)が欠ける場合に指定してく ださい。

| オプション設定                |                                                                   | × |
|------------------------|-------------------------------------------------------------------|---|
| 馬/ワイド   枠<br>検索期間   戦級 | 単/複   馬単   3連複   馬券種別   予想印<br>歴表示   成績表示 新聞印刷   PAT for Win98/95 |   |
| 馬柱の印刷方向:               | 横組み                                                               |   |
| 印刷色:                   | 白黒                                                                |   |
| 休養:                    | 60 日以上の出走間隔は休養期間とする。                                              |   |
| 下端:                    | 0 mm空ける                                                           |   |
| 下端設定は、印刷               | した結果の下端(縦組みの場合は右端)の印刷が<br>地テレス(ギャロ)                               |   |